# MÉRY Android Alkalmazás

Felhasználói kézikönyv

Di-Care Zrt. Utolsó módosítás: 2014.06.12

# Tartalomjegyzék

| 1. | Bev              | ezetés                                                                                  | _ 3 |
|----|------------------|-----------------------------------------------------------------------------------------|-----|
|    | 1.1.             | MÉRY Android alkalmazás                                                                 | _ 3 |
|    | 1.2.             | A MÉRY Android alkalmazás funkciói                                                      | _ 3 |
|    | 1.3.             | Támogatott modell                                                                       | _ 3 |
|    | 1.4.             | Figyelmeztetések                                                                        | _ 3 |
|    | 1.5.             | Felhasználási javaslat                                                                  | _ 3 |
| 2. | MÉ               | RY Android alkalmazás telepítésének lépései                                             | 4   |
|    | 2.1.             | MÉRY Android telepítése előtt, rendszerkövetelmények                                    | _ 4 |
|    | 2.2.             | MÉRY Android alkalmazás telepítése                                                      | _ 4 |
|    | 2.3.             | MÉRY Android alkalmazás eltávolítása                                                    | _ 5 |
| 3. | A M              | ÉRY PLUSZ Bluetooth vércukorszint mérő Bluetooth párosítása                             | 5   |
|    | 3.1.             | A mérőkészülék Bluetooth párosítása az Android eszközzel                                | _ 5 |
| 4. | MÉ               | RY Android alkalmazás használata                                                        | 6   |
|    | 4.1.             | Alkalmazás indítása                                                                     | _ 6 |
|    | 4.2.             | Alkalmazás működése, adatok letöltése                                                   | _ 6 |
|    | 4.3.<br>beállíta | MÉRY Android alkalmazás beállításai, automatikus adatletöltés, hangos felolvasás<br>isa | 6   |
|    | 4.4.             | Regisztráció a cukorbetegvagyok.hu adatbázis hozzáféréshez                              | _ 7 |
| ,  | 4.5.             | Hibaelhárítás                                                                           | _ 7 |

## 1. Bevezetés

#### 1.1. MÉRY Android alkalmazás

A MÉRY Android alkalmazás Android operációs rendszerre fejlesztett szoftver.

Lehetővé teszi, **Android készülék segítségével, aktív internetes kapcsolat esetében**, a MÉRY PLUSZ Bluetooth vércukorszint mérőről vércukor mérési adat letöltését, hangos felolvasását, megjelenítését és központi internetes adatbázisba mentését.

Az alkalmazás elsődleges célja a vércukorszint mérőkészüléken tárolt adatok letöltése és internetes adatbázisba történő másolása, illetve a letöltött adatok megjelenítése.

#### 1.2. A MÉRY Android alkalmazás funkciói

■ Vércukor mérési eredményének átvitele MÉRY PLUSZ Bluetooth vércukorszint mérő készülékről (aktív internet kapcsolat esetében) internetes központi adatbázisba (cukorbetegvagyok.hu adatbázis).

■ MÉRY PLUSZ Bluetooth készülék dátum, idő szinkronizáció Android készülék rendszeridő alapján.

- Utolsó vércukor mérési adat hangos felolvasása.
- Vércukor mérési adatok táblázatos megjelenítése (aktív internetkapcsolat esetében).
- Vércukor mérési adatok grafikonos megjelenítése (aktív internetkapcsolat esetében).
- Regisztráció a cukorbetegvagyok.hu rendszerbe.
- Regisztrált készülék esetében azonnali belépés a cukorbetegvagyok.hu rendszerbe.

#### 1.3. Támogatott modell

A MÉRY Android alkalmazás az alábbi vércukorszintmérő modelleket támogatja:

| Eszköz leírása             | Modell száma         |
|----------------------------|----------------------|
| Vércukorszintmérő készülék | MÉRY PLUSZ Bluetooth |

#### 1.4. Figyelmeztetések

A MÉRY Android alkalmazás nem ajánl semmilyen terápiát. Mielőtt kezelésével kapcsolatban bármit döntene és felhasználná a vércukorszint jelentés eredményét, kérje ki kezelőorvosa tanácsát!

#### 1.5. Felhasználási javaslat

A MÉRY Android alkalmazás opcionális szoftver kiegészítő a MÉRY PLUSZ Bluetooth vércukorszintmérő készülék esetében.

A MÉRY Android alkalmazás otthoni és klinikai körülmények között is használható elemzés és értékelés céljából, felhasználók, segítőik és egészségügyi szakemberek számára.

# 2. MÉRY Android alkalmazás telepítésének lépései

#### 2.1. MÉRY Android telepítése előtt, rendszerkövetelmények

Mielőtt megkezdené a telepítést, ellenőrizze, hogy készüléke megfelel-e a rendszerkövetelményeknek (Android verziószám).

Android operációs rendszerrel rendelkező készülékének legalább Android 2.2-es, vagy magasabb verziószámmal kell rendelkeznie.

#### 2.2. MÉRY Android alkalmazás telepítése

A Di-Care Zrt. ingyenesen, regisztráció mentesen biztosítja a MÉRY Android alkalmazást. Az alkalmazás a Play Áruházból (MÉRY Android néven), vagy a MÉRY készülékek weboldaláról tölthető le. A letöltési weboldal URL címe: <u>http://mery.hu/android/Mery.apk</u>, a telepítéshez internet kapcsolatra van szükség.

#### A MÉRY Android alkalmazás telepítésének lépései:

- $\rightarrow$  Kapcsolja be a Android operációs rendszerrel rendelkező eszközét.
- $\rightarrow$  Biztosítsa az aktív internetes kapcsolatot.

Ha Play Áruházból szeretné letölteni az alkalmazást:

- $\rightarrow$  Indítsa el a Play Áruház alkalmazást.
- $\rightarrow$  Keressen a "MÉRY Android" névre.

 $\rightarrow$  "Telepítés" gomb megnyomásával telepítse az alkalmazást (a szükséges engedélyek megadását követően).

#### Ha nem a Play Áruházból szeretné letölteni az alkalmazást:

 $\rightarrow$  Engedélyezze készülékén az "Ismeretlen forrás" lehetőséget (Beállítások / Alkalmazások / Ismeretlen forrás megjelölése). Ennek a beállításnak segítségével nem csak Play áruházból tölthetőek le alkalmazások.

 $\rightarrow$  Indítsa el az internet böngészőt

- $\rightarrow$  Ezt követi a MÉRY Android szoftvertelepítő letöltése, 2 módja lehetséges:
  - vagy a böngésző sávba írja be a következő címet: <u>http://mery.hu/android/Mery.apk</u> (kis betű / nagy betű helyesen),
  - vagy lépjen a mery.hu weboldalra, a Termékek közül válassza ki a MÉRY PLUSZ Bluetooth készüléket, majd a készülék termék leírásában kattintson a MÉRY Android alkalmazás letöltése hivatkozásra.

 $\rightarrow$  Letöltést követően futtassa a telepítő programot (ekkor automatikusan kicsomagolásra kerül a teljes telepítő, majd elindul a telepítés).

 $\rightarrow$  A szoftver telepítését követően a szoftver "Megnyitás" választásával elindítható.

#### MÉRY PLUSZ Bluetooth készülék párosítása:

 $\rightarrow$  Abban az esetben, ha még nem került a MÉRY PLUSZ Bluetooth készüléke és az Android készüléke Bluetooth párosításra, kérjük párosítsa a készülékeket (részletes ismertetés a 3. pontban).

#### 2.3. MÉRY Android alkalmazás eltávolítása

 $\rightarrow$  Az Android készüléken a "Beállítások" alatt válassza az "Alkalmazások" menüpontot, ahol az "Alkalmazások kezelése"-re kattintva (Android operációs rendszer verzió függvényében más lehet az elérés) a "Futó" alkalmazások közül válassza ki a MÉRY Android alkalmazást, majd az "Eltávolítás"-t.

### 3. A MÉRY PLUSZ Bluetooth vércukorszint mérő Bluetooth párosítása

#### 3.1. A mérőkészülék Bluetooth párosítása az Android eszközzel

Mielőtt a MÉRY PLUSZ Bluetooth vércukorszint mérőben tárolt adatokat letöltené Android készüléke segítségével, a következő lépéseknek megfelelően párosítsa a vércukormérő készüléket Android készülékéhez (egy alkalommal szükséges az eszközök párosítása):

 $\rightarrow$  Android készüléken kapcsolja be a Bluetooth adatkapcsolatot. (Egyik lehetőség: az Android készüléken a "Beállítások" alatt a "Vezeték nélküli és hálózati kapcsolatok" menüpontban a "Bluetooth" sort jelölje meg (Android operációs rendszer verzió függvényében más lehet az elérés))

 $\rightarrow$  Az Android készüléken a "Beállítások" alatt a "Vezeték nélküli és hálózati kapcsolatok" menüpontban a "Bluetooth beállítások"-at válassza, ahol az "Eszközök keresése"-re kattintva megkezdődik az elérhető Bluetooth -os eszközök keresése (Android operációs rendszer verzió függvényében más lehet az elérés).

 $\rightarrow$  A MÉRY PLUSZ Bluetooth vércukorszintmérő készülék Bluetooth kapcsolatát ekkor szükséges aktiválni, amit a készüléken található előlapi gomb (Memória gomb) megnyomásával, vagy egy vércukorszint méréssel megtehet (ezt követően 3 percig aktív Bluetooth adás módba kapcsol a vércukorszint mérő készülék, az előlapon található kék fényforrás villog).

 $\rightarrow$  Válassza ki a megtalált Bluetooth eszközök közül a TaiDoc-Device elnevezésű készüléket, majd adja meg a párosításhoz szükséges 111111 (6 db 1-es) kódot.

 $\rightarrow$  Ezt követően az Android készülék és a MÉRY PLUSZ Bluetooth vércukorszintmérő párosításra került.

# 4. MÉRY Android alkalmazás használata

#### 4.1. Alkalmazás indítása

A MÉRY Android alkalmazás elindítása a MÉRY Android ikonra kattintással lehetséges. Az elindítást követően az Android készülék kijelzőjének bal felső sarkában MÉRY logo jelenik meg, amely ezt követően jelzi a háttérben futó MÉRY Android alkalmazást.

#### 4.2. Alkalmazás működése, adatok letöltése

A MÉRY Android ikonra kattintáskor az alkalmazás automatikusan bekapcsolja az Android készülék Bluetooth egységét, majd ezt követően megpróbál csatlakozni a MÉRY PLUSZ Bluetooth vércukorszintmérő készülékhez (csatlakozás MÉRY PLUSZ Bluetooth vércukorszint mérő készülék Bluetooth kommunikációs módjában lehetséges (ilyenkor a kék jelzőfény a vércukorszint mérő készüléken villog)). A csatlakozási kísérletet követően (függetlenül a sikerességtől) az alkalmazás automatikusan elindítja az Android eszköz beépített internet böngészőjét a vércukormérőről letöltött adatok megjelenítési beállításával. Ezen a felületen az összes korábban letöltött mérési adat is elérhető, továbbá lehetőség van táblázatos és grafikonos megjelenítésre, illetve a cukorbetegvagyok.hu adatbázishoz történő regisztrációra, ha rendelkezik aktív internet kapcsolattal a készüléke.(Lásd. 4.4 pont).

A háttérben futó MÉRY Android alkalmazás az Android készüléke képernyőjének bekapcsolásakor automatikusan megkísérel a háttérben kapcsolódni a MÉRY PLUSZ Bluetooth vércukorszint mérő készülékéhez, ehhez szükség esetén bekapcsolja az Android készülék Bluetooth jeladóját. Ha sikerül új adatot letöltenie, azonnal feltölti a cukorbetegvagyok.hu adatbázisba (aktív internetkapcsolat esetében).

# 4.3. MÉRY Android alkalmazás beállításai, automatikus adatletöltés, hangos felolvasás beállítása

A teljes telepítést követően a MÉRY Android alkalmazás rögtön használható, az alkalmazás nem igényel további beállítást, azonban lehetősége van az adatok automatikus (beavatkozás nélküli) letöltésének beállítására, valamint az utolsó mérési érték hangos felolvasásának beállítására.

A MÉRY Android alkalmazás indítását követően, a vércukorszintmérőhöz történő kapcsolódás ideje alatt (fekete háttéren "Mérőeszköz keresése…" felirat jelenik meg), az Android készülék "Menü" gombjának megnyomásával válassza a 'Beállítások' menüpontot. Itt jelölje meg az *Auto letöltés* sort és állítsa be az automatikus adatletöltés időintervallumát (*Letöltési időszak kezdete* és *Letöltési időszak vége* óra időpont beállítás segítségével (energiatakarékossági okokból ajánlott a vércukormérések időszakára állítani ezt az időintervallumot)). A beállított időintervallumban az Android készülék automatikusan próbál adatot letölteni a vércukorszintmérő készülékről, sikeres adatletöltés és aktív internetes kapcsolat esetén rögtön a cukorbetegvagyok.hu adatbázisba feltölti.

Az automatikus letöltéstől függetlenül a MÉRY Android beállítás oldalon kiválasztható a *Mérési érték felolvasása* lehetőség. Megjelölés esetében az utolsó mérési érték és időpont a MÉRY PLUSZ Bluetooth készülékről letöltést követően felolvasásra kerül.

#### 4.4. Regisztráció a cukorbetegvagyok.hu adatbázis hozzáféréshez

A mérési adatok megjelenítési felületén (Android eszköz internetes böngésző) a **Regisztráció** gombra kattintással regisztrálhat a cukorbetegvagyok.hu adatbázis hozzáféréshez. A regisztrációhoz egy e-mail cím, egy felhasználói név, és egy jelszó megadása szükséges. A cukorbetegvagyok.hu adatbázis a <u>http://cukorbetegvagyok.hu</u> weboldal segítségével érhető el bármilyen internetes böngésző (akár PC, Macintosh) segítségével.

A megadott email címre a regisztrációt követően egy aktiváló emailt küld a cukorbetegvagyok.hu rendszer az email cím azonosítása érdekében.

Az emailben található aktiváló linkre kattintást követően a megadott email címmel és jelszóval a <u>http://cukorbetegvagyok.hu</u> weboldalra beléphet a feltöltött adatok kezelése, értékelése, táblázatba exportálása, és a mérési adatok letöltésekor automatikus emailben történő továbbításának beállítása céljából (Lásd cukorbetegvagyok.hu rendszer ismertetése <u>http://cukorbetegvagyok.hu</u>).

#### 4.5. Hibaelhárítás

A következőkben a leggyakrabban előforduló felhasználási problémákat és megoldásukat ismertetjük, ha a nem talál megoldást, vagy nem sikerül problémáját orvosolnia, kérjük, forduljon képviseletünkhöz bizalommal (Elérhetőségeket a <u>http://mery.hu</u> weboldalon talál).

| Ok                                             | Teendő                                         |
|------------------------------------------------|------------------------------------------------|
| A kapcsolat a mérő és az Android eszköz között | Valószínűleg nem került megfelelően            |
| nem jön létre.                                 | párosításra a vércukorszintmérő készülék és az |
|                                                | Android eszköz (lásd 3.1. pont), vagy a        |
|                                                | vércukorszintmérő készülék nincs aktív         |
|                                                | Bluetooth kommunikációs módban (nyomja         |
|                                                | meg a készülék előlapi Memória gombját, és a   |
|                                                | kék jelzőfény villog).                         |
| Nem jelenik meg az új mérési eredmény az       | Kérjük, frissítse a megjelenített weboldalt a  |
| internetes felületen.                          | weboldal linkre kattintással.                  |
| Nincs mérési eredmény.                         | Ellenőrizze, magán a mérő készüléken, hogy     |
|                                                | van-e mérési eredmény a memóriájában.          |
| Nem működik az automatikus adatletöltés.       | Ellenőrizze a vércukorszint mérő elem          |
|                                                | töltöttség állapotát, a mérőkészülék           |
|                                                | bekapcsolásakor jobb alul elem ikon villogás   |
|                                                | jelzi a hamarosan lemerülő elemet, ilyenkor    |
|                                                | nem lehetséges az adat letöltés Bluetooth      |
|                                                | kommunikáció segítségével.                     |
| Az adatátvitel sikertelen.                     | Ellenőrizze, hogy a kapcsolat a mérő és az     |
|                                                | Android készülék között megfelelő-e, illetve   |
|                                                | van-e a mérő memóriájában mérési eredmény.     |